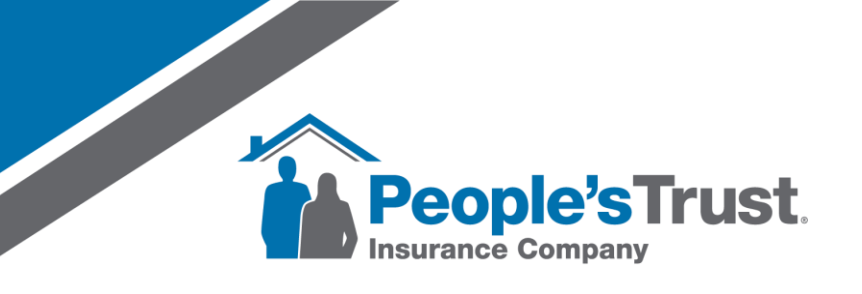

## How to View a Quote in Slate Created in Quote Rush Rev. 02/20/2025

There are two ways you can view your quote on Slate:

1. On the "Overview" tab in Quote Rush, click on "Peoples Trust" under the Carrier column to bridge directly to Slate. Slate will launch and will log you in and take you directly to your quote.

| 🙀 Overver 📓 Det 👚 Hove 🎊 RCE Understitig 🍯 An Guiden 🦚 Diver 8.40 🔶 Pool                                                                                                    |                                                                                                    |                                   |                                |                       |                          |                      |        |         |  |
|----------------------------------------------------------------------------------------------------|----------------------------------------------------------------------------------------------------|-----------------------------------|--------------------------------|-----------------------|--------------------------|----------------------|--------|---------|--|
| Lands Transmission Control Control Con | Form Type: HO-3: Home Owners Policy<br>Name: HAMPTON DWELLINGTEST<br>Property Address<br>Property County Polit<br>Year Nat: 1990<br>Coverage A: 13000<br>Coverage A: 13000<br>Cov | Hermal Nation and Observations IA | essages for Home Quote Phréout | Ĵ                     |                          |                      |        |         |  |
| Cate Harry Cate Harry  |                                                                                                    |                                   |                                |                       |                          |                      |        |         |  |
| Click on Peoples Trust und<br>will launch and will log                                                                                                    | ler the Carrier column to bridge to Slate. Slate<br>you in and take you directly to your quote.                                                                                                    | Ato                               |                                | •                     | Rood                     |                      |        |         |  |
| Caner Decopton Peoples Trust VIP HO3: Dwelling = 323029, Policy ID: Q2515785321, Water Damage excluded based on age of home. Limited water damage included. Roof Deductible set to \$6,461.                                                                                                    |                                                                                                    |                                   |                                | Premium<br>\$2,901.00 | Quote Date<br>02/20/2025 | Messages<br>Dsp Msgs | Edit D | elete H |  |

2. On the "Overview" tab in Quote Rush, you will find the PolicyID starting with "Q" in the Description section.

| 🙀 Gwenner 🚨 Chen 😥 Hone 🕂 K2: Underenting 💋 Run Gutes i 🚓 Diver & Auto 🐟 Rund                        |                                                                                                    |                                                        |                                      |   |                       |            |            |         |        |
|----------------------------------------------------------------------------------------------------|----------------------------------------------------------------------------------------------------|--------------------------------------------------------|--------------------------------------|---|-----------------------|------------|------------|---------|--------|
| Lada Diyaten<br>Al Lada V Referent<br>Lan None - Beach<br>Mar None - Seach<br>Seach<br>Seach - Seach | Form Type: HO-3: Home Owners Policy<br>Name: HAMPTON DWELLINGTEST<br>Property Adverse:<br>Property County: Polik<br>Property Zin, 33810<br>Year Built: 1980<br>Coverage A: 150000<br>Assigned To<br>Lead Source: Al Leads<br>Open Lead in QRWeb | Henri Notes and Observative                            | Nessyes for Hore Quite Pirtlad       | ļ |                       |            |            |         |        |
| Guote History                                                                                        | niume Do Not Pirt Carrier Names                                                                                                    | 1 Days Ano<br>9) into Slate to find<br>ste.            |                                      | • | Rood                  | AI IA      | Delete All | Restore | Delete |
| Carter Description Recontars Trust VIP HO3: Dwallin                                                  | a = 323020 Policy ID 02515785321 Water Damage                                                                                                    | evoluted based on are of home. Limited water damane in | luded Roof Deductible set to \$6.461 |   | Premium<br>\$2,901,00 | Quote Date | Messages   | Edit De | lete H |

- a. To log into Slate and view this quote, go to <u>https://pti.slateinsure.com/</u> and log in with your Slate credentials.
- b. Then search for the Policy ID (Q#) returned in your quote by entering the Policy ID in the search bar at the top of the Screen, then hit Enter on your keyboard.

| ← → ♂ ≅ ptislateins           | ure.com/home/dishboard                                                                 | :  |
|-------------------------------|----------------------------------------------------------------------------------------|----|
| θ                             | 📮 Q2515785321 🐺 Enter Policy ID and hit enter on your keyboard. 🇌 🖈 🎄 🖻 Log Out 🛶      |    |
| qrtest@fake.com<br>####-00-00 | Welcome QuoteRush Test - The Addams Family 115-00-00<br>Thunday, February 20, 2025     |    |
| A Home 🗸 🗸                    | Activities                                                                             | I. |
| Activities                    | My Activities Assigned Activities Other Activities                                     | 1  |
| Notifications                 | Team Assignments 💿 or                                                                  |    |
| ** Quote Q2515785321 <        | 🕐 🗌 Due Date † 🕴 Priority 🗄 Status 🕴 type 🕴 Subject 👘 Relates To 🖡 Insured 🖡 Assigne 🕴 |    |
| - A Agentin (managen) - 1     | No records available.  No records available.  0 - 0 of 0 items                         |    |

c. Once the quote is found, click on the quote number to view the quote.

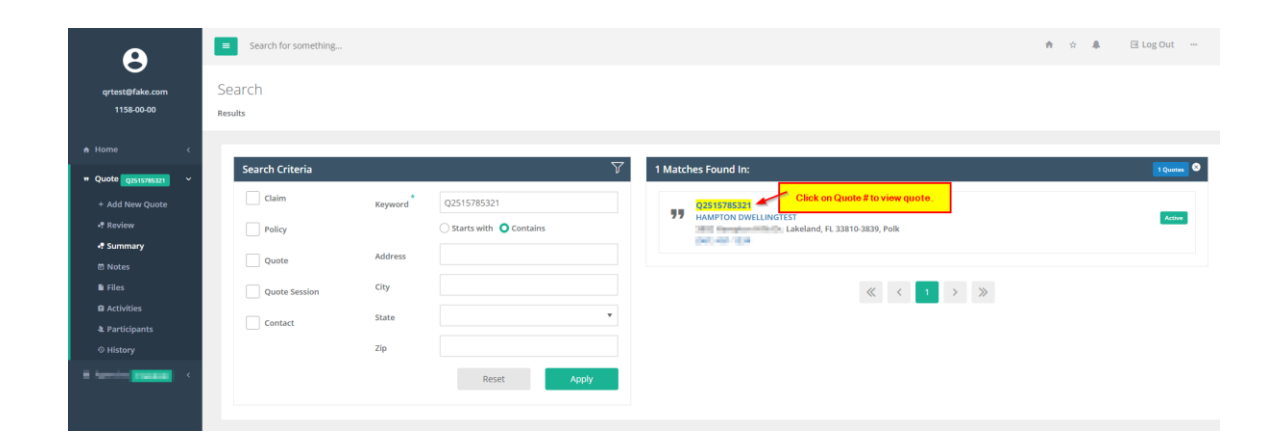